## CARSI 用户资源访问指南(爱迪科森网上报告厅版)

2021年3月12日

1. 使用非校园 IP 地址打开浏览器,访问网上报告厅网站 https://wb.bjadks.com

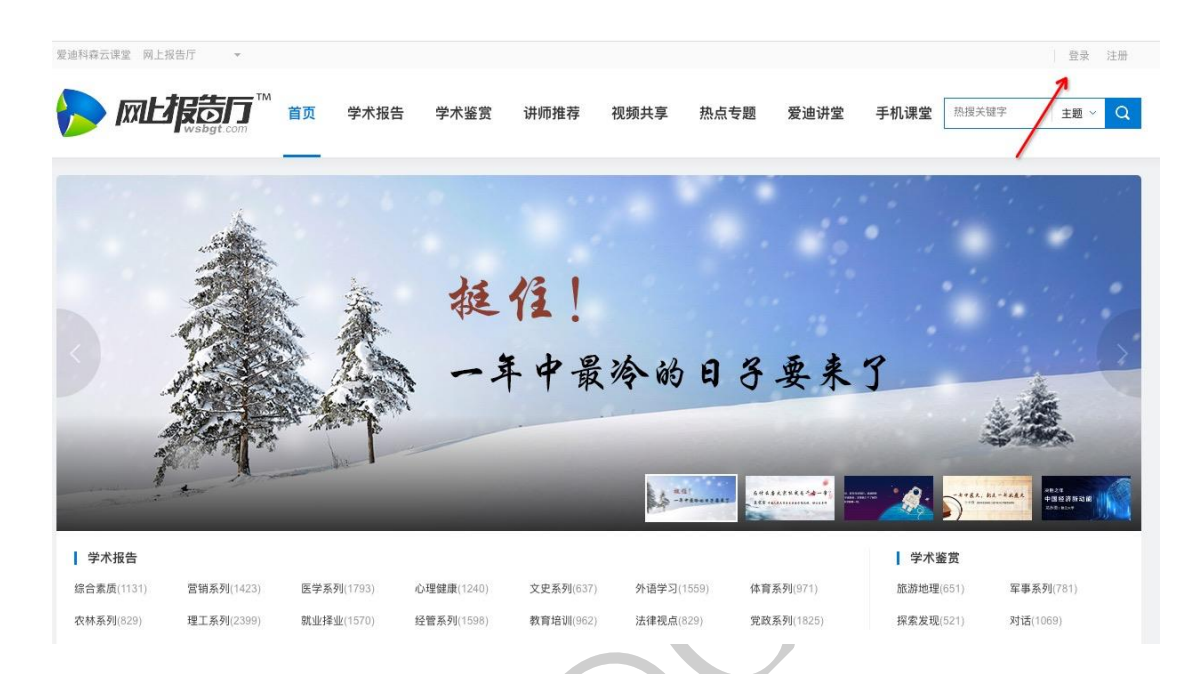

- 2. 点击登录按钮。
- 3. 在登录页面点击"CARSI"按钮,通过 CARSI 登录。

| 1. 1. 1. 1. 1. 1. 1. 1. 1. 1. 1. 1. 1. 1 |                   | And the second second se |
|------------------------------------------|-------------------|----------------------------------------------------------------------------------------------------|
|                                          | 帐号密码登录            | 验证码登录                                                                                                    |
|                                          | Q 公共场所不建议自动登      | 录,以防账号丢失                                                                                                    |
|                                          | 18522149790       |                                                                                                    |
|                                          | <b>6</b>          |                                                                                                    |
|                                          | □自动登录             | 忘记密码                                                                                                    |
|                                          | 登录                |                                                                                                    |
|                                          | 🔵 QQ   🕙 微信   🚳 微 | /博  💮 CARSI│立即注册                                                                                                    |
|                                          | Mart.             |                                                                                                    |

4. 选中用户所在高校,如"北京大学"。

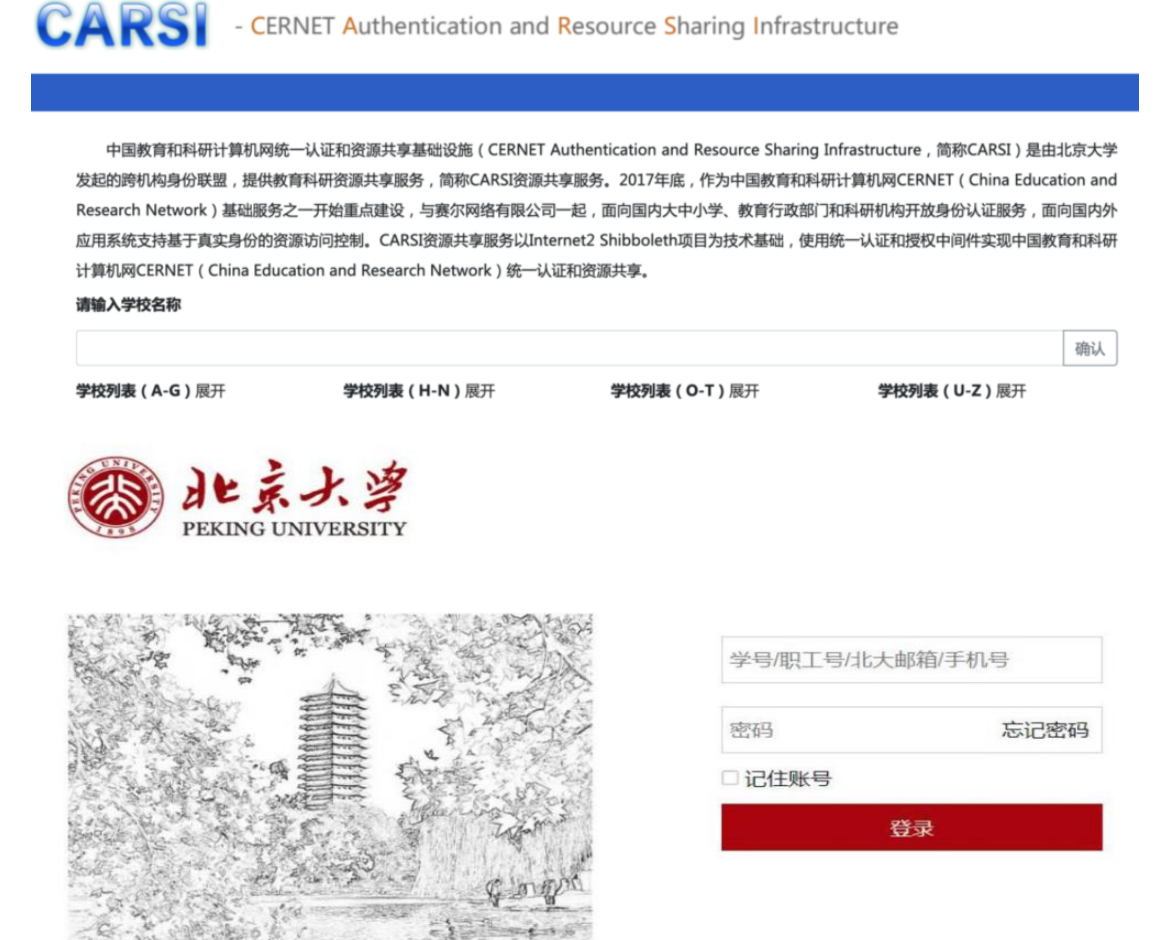

5. 登录成功并已经完善过用户信息后(如果没有完善过信息会自动跳转至完善信息页面即步骤 6)将在页面上方展示您的用户信息,即为登陆成功,用户可以浏览资源。

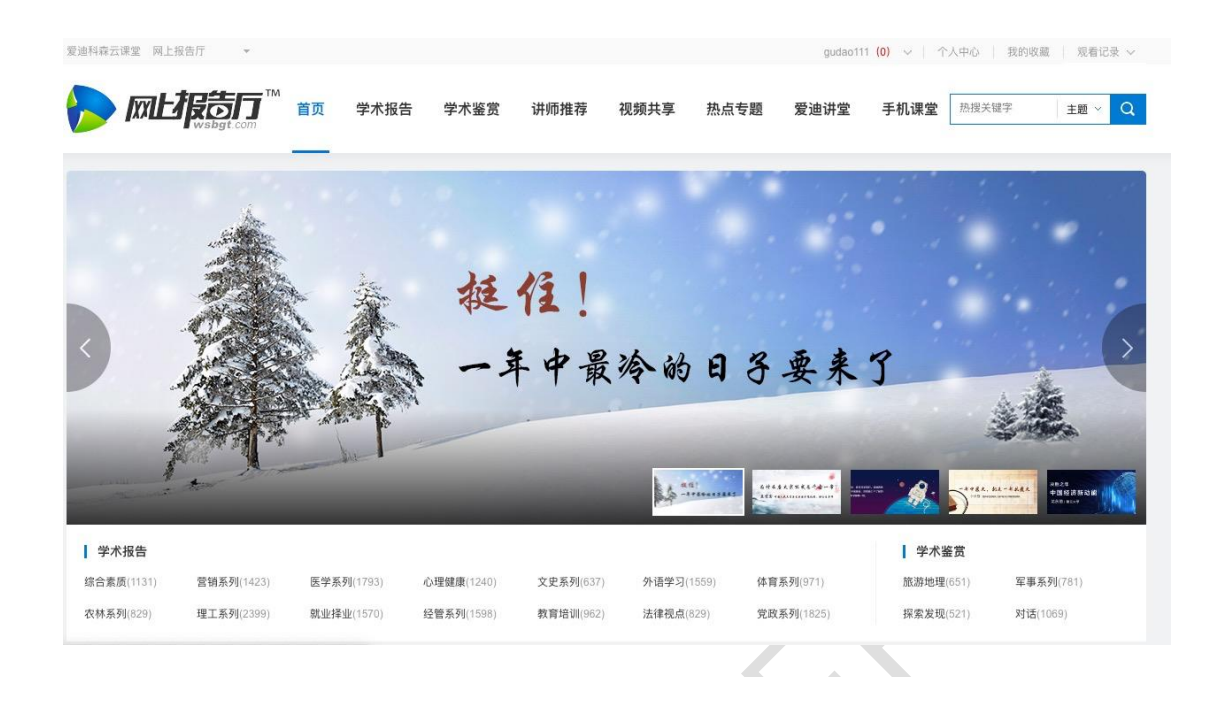

6. 完善用户信息,如果您第一次登录该系统需要您完善部分信息如下图,在点击保存后自动跳转至首页即步骤 5,以后再无需进行此操作。

完善信息

| 手机号       | 13812341234 |       |
|-----------|-------------|-------|
| 🕑 手机号可使用  | !           |       |
| 设置密码      |             |       |
| 🕑 密码可以使用  |             |       |
| 确认密码      |             |       |
| 🥑 确认密码正确  |             |       |
| ● 点击按钮    | 进行验证        | 0     |
| 1) 滑动图片验证 |             |       |
| 验证码       | 请输入手机验证码    | 获取验证码 |
|           |             |       |
|           |             |       |